# Darbo su rengiamais dokumentais vadovas

### Vizavimas ir pasirašymas

Darbų sekos vykdytojai nuoseklius veiksmus atlieka vienas paskui kitą.

Vizuotojas sprendimui gali pasirinkti: Pritarta, Nepritarta, Atmesta.

Pasirašantis: Pritarta, Atmesta.

Po sprendimų: **Pritarta** arba **Nepritarta** su pastabomis savo sprendimą gali įvesti kitas darbų sekoje nurodytas vykdytojas.

Po sprendimo **Atmesta** darbų seka automatiškai užbaigiama, darbų sekos lange rodomos atmetimo priežastys ir istorija.

Vizavimui/pasirašymui nukreipti dokumentai pateikiami viršutinio meniu punktuose **Rengiamų dokumentų** sąrašas ir **M/K dokumentai.** 

M/K dokumentai kortelėjeMano arba Rengiamuosiuose dokumentuose reikia spustelėti mygtuką Masiniai veiksmai ir pasirinkti Vizavimas arba Pasirašymas (Nekvalifikuotu parašu).

#### Rengiamieji dokumentai Filtras Sisteminis (3 mén. laikotarpio) Registras Visi v + Naujas 🖉 Redaguoti Masiniai veiksmai — İštrinti Ruošiniai Eksportuoti Antraštė i i Reg. Nr. 🔻 Reg. data 🔻 Derinimas \_ Vizavimas RDP-31 2016-09-07 rrr Pasirašymas (Nekvalifikuotu parašu) RDP-25 2016-08-26 testas26-3 Tvirtinimas \_ RDP-24 2016-08-26 testas26-2 0040 00 00 -----

arba

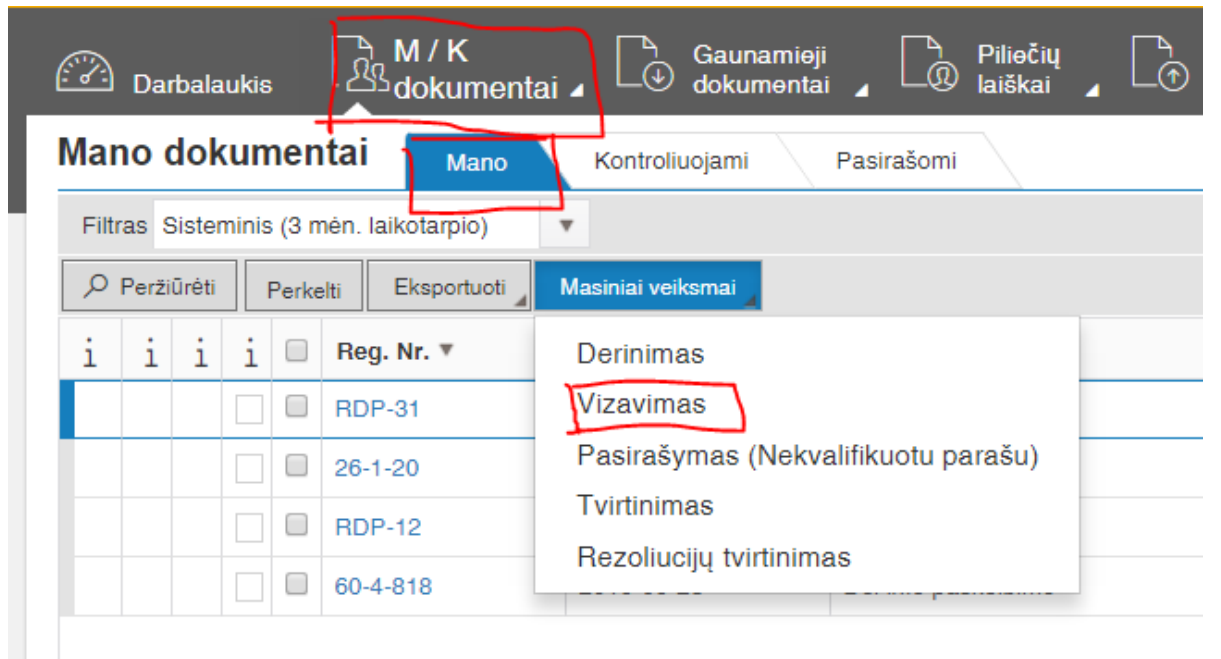

Vizuoti/pasirašyti (t. y. priimti sprendimą) leidžiama tik tada, kai būna peržiūrėti dokumento failai. Kad peržiūrėti failus reikia spustelėti ant failo ikonos ir pasirinkti **Peržiūrėti.** 

| j⊟ Vizuojamų dokumentų sąrašas ——————————————————————————————————— |           |                |                 |              |                         |                      |            |          |  |  |  |
|--------------------------------------------------------------------|-----------|----------------|-----------------|--------------|-------------------------|----------------------|------------|----------|--|--|--|
| Sprendimas                                                         |           |                |                 |              |                         |                      |            |          |  |  |  |
| Pritarta                                                           | Atmesta 🗸 | Reg. Nr. 🔻 🗸 🗸 | Reg. data 🔻 🗸 🗸 | Antraštė ~   | Rengėjas ~              | Objekto tipas v      | Failai     | ~        |  |  |  |
|                                                                    |           | RDP-32         | 2016-09-07      | Dél vizavimo | Dokumento autorius Rasa | Rengiamas dokumentas | Atsisiusti | <u>^</u> |  |  |  |
|                                                                    |           | RDP-31         | 2016-09-07      | m            | Dokumento autorius Rasa | Rengiamas dokumentas | Peržiūrėti |          |  |  |  |

Dokumentų sąraše galima priimti vizavimo/pasirašymo sprendimus pažymint Pritarta arba Atmesta ir

paspausti mygtuką

Tvirtinti

Jei reikia įvesti pastabas arba pasirinkti vizavimo sprendimą **Nepritarta** su pastabomis, kuris neuždarys sekos, reikia spustelėti ant dokumento eilutės ir rinktis mygtuką **Sprendimas:** 

## **i**≣ Vizuojamų dokumentų sąrašas

| Sprendimas |           |                |             |  |  |  |  |  |  |
|------------|-----------|----------------|-------------|--|--|--|--|--|--|
| Pritarta   | Atmesta 🗸 | Reg. Nr. 🔻 🗸 🗸 | Reg. data 🔻 |  |  |  |  |  |  |
|            |           | RDP-32         | 2016-09-07  |  |  |  |  |  |  |
|            |           | RDP-31         | 2016-09-07  |  |  |  |  |  |  |

Atsivers sprendimo kortelė, kurioje reikia įvesti sprendimą ir, jei reikia, pastabas ir Išsaugoti.

| Sprendimas    |            | ×          |
|---------------|------------|------------|
| Data: *       | 2016-09-07 |            |
| Sprendimas: * |            | × •        |
| Pastabos:     | Atmesta    |            |
|               | Pritarta   |            |
|               | Nepritarta |            |
|               | lšsaugot   | i Atšaukti |

### Pastaba:

Jei priėmus sprendimus M/K dokumementų arba Rengiamų dokumentų sąraše rodomi neatnaujinti duomenys, reikia spustelėti žemiau pažymėtą ženkliuką ir sąrašas atsinaujins.

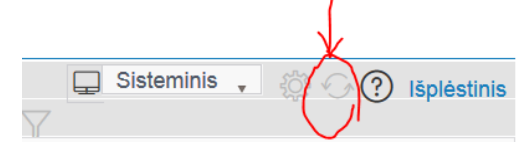